13 APR 2022 | #439

**Paymanager Info** 

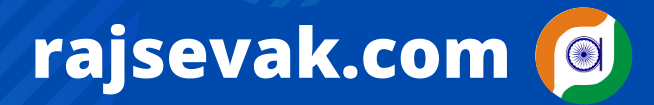

रोजाना एक प्रश्न

आज का टॉपिक

श्री किशन सिंधी वरिष्ठ अध्या (गणित) राउमावि कुराड़िया सेमारी जिला उदयपुर

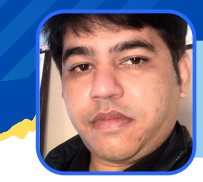

जवाहर नवोदय विद्यालय चयन परीक्षा २०२२ के प्रवेश पत्र डाउनलोड

जवाहर नवोदय विद्यालय चयन परीक्षा 2022 के प्रवेश पत्र कैसे डाउनलोड करे एवम यदि registration no. भूल गए है तो कैसे प्राप्त करे ?

जवाहर नवोदय विद्यालय चयन परीक्षा २०२२ (कक्षा-6) ३० अप्रैल २०२२ शनिवार को सुबह ११.३० बजे से १.३० बजे तक आयोजित होगी। उक्त परीक्षा के प्रवेश पत्र download करने के लिए किसी भी browser पर वेबसाइट www.navodaya.gov.in पर जाना है।

- मुख्य वेबसाइट पर जाते ही आपके सामने एक पोपअप "Downloading admit card class 6th प्रदशित होगा। उस पर क्लिक करना है।
- click करते ही कैंडिडेट कार्नर के नीचे "click here to download admit card" पर क्लिक करना है।
- CLICK करते ही STUDENT LOGIN के नीचे बच्चे के रजिस्ट्रेशन नंबर, DOB और कैप्चा डालकर SIGN-IN पर क्लिक करेंगे।
- SIGN-IN करने पर आपके सामने एक नया पेज ओपन होगा। इस पेज पर "download admit card class 6" पर क्लिक करते ही एडमिट कार्ड dowanload हो जाएगा फिर इसका प्रिंट निकाल लेवे।
- यदि आप बच्चे के रजिस्ट्रेशन No. भूल गए है या आपके पास उपलब्ध नही है तो CANDIDATE CORNER → FIND YOUR REGISTRATION NO → CANDIDATE NAME, FATHER NAME, MOTHER NAME, DOB, CAPTCHA डालकर REGISTRATION NUMBER प्राप्त कर सकते है।

NOTE - BROWSER में पोप-अप ओन होने पर ही आपकी फाइल ओपन होगी।

NOTE

उक्त सामग्री सामान्य जानकारी हेतु साथियों को उपलब्ध कराई गई है, जो राज्यादेशों और अन्य कारणों से असंगत हो सकती है, ऐसी स्थिति में राज्यादेश के आधार पर आवश्यक निर्णय लिए जावे, Paymanager Info समूह के सदस्य और rajsevak.com किसी भी प्रकार जिम्मेदार नहीं होंगे.